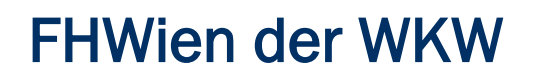

University of Applied Sciences for Management & Communication

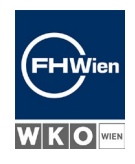

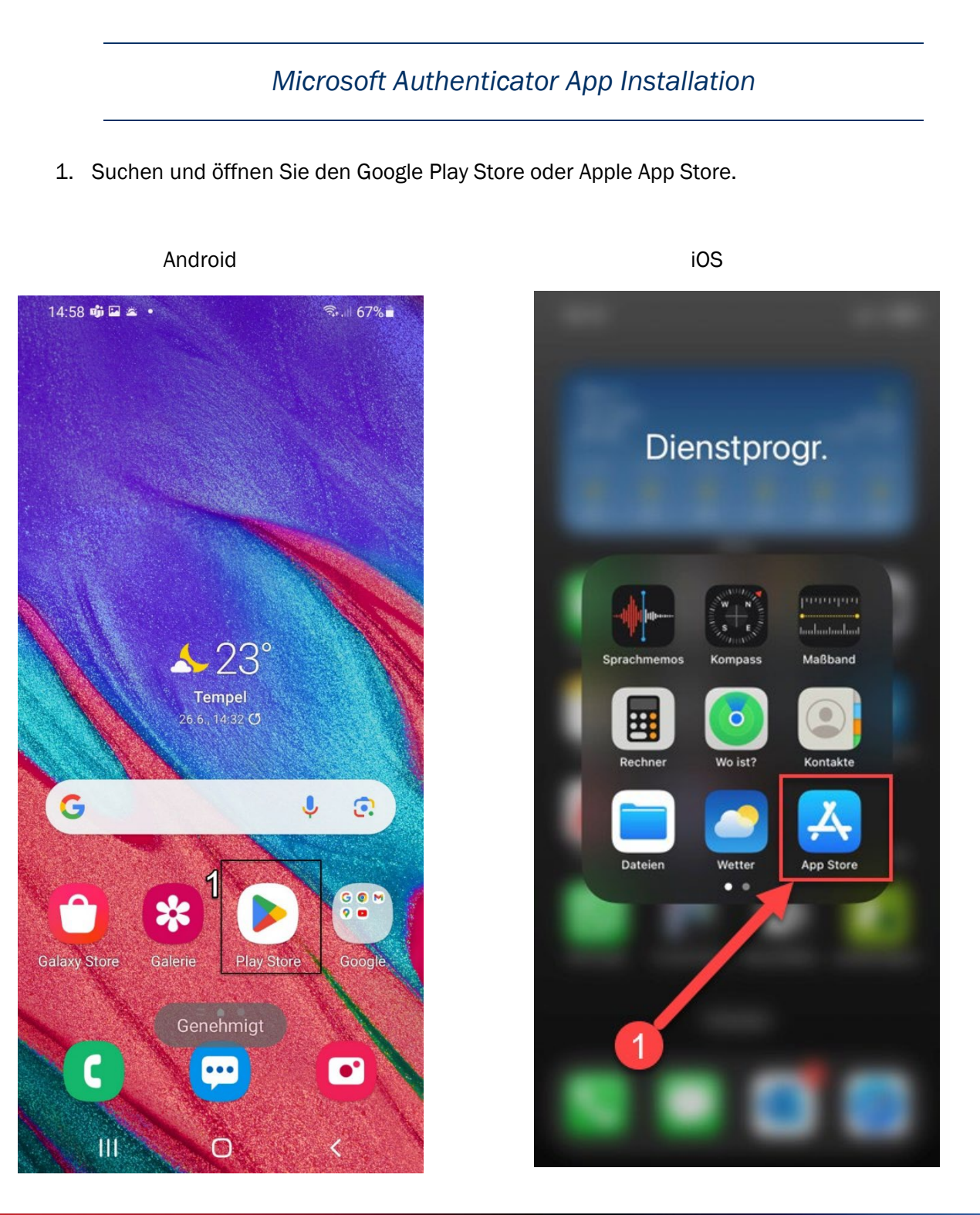

Ein Unternehmen von

FHW GmbH Währinger Gürtel 97

1180 Wien

Telefon

+43 1 476 77-5711

E-Mail/Web helpdesk@fh-wien.ac.at www.fh-wien.ac.at

University of Applied Sciences for Management & Communication

 Suchen Sie nach "Microsoft Authenticator" und installieren Sie die App. Hier ist "öffnen" zu sehen, weil die App im Beispiel bereits installiert ist)

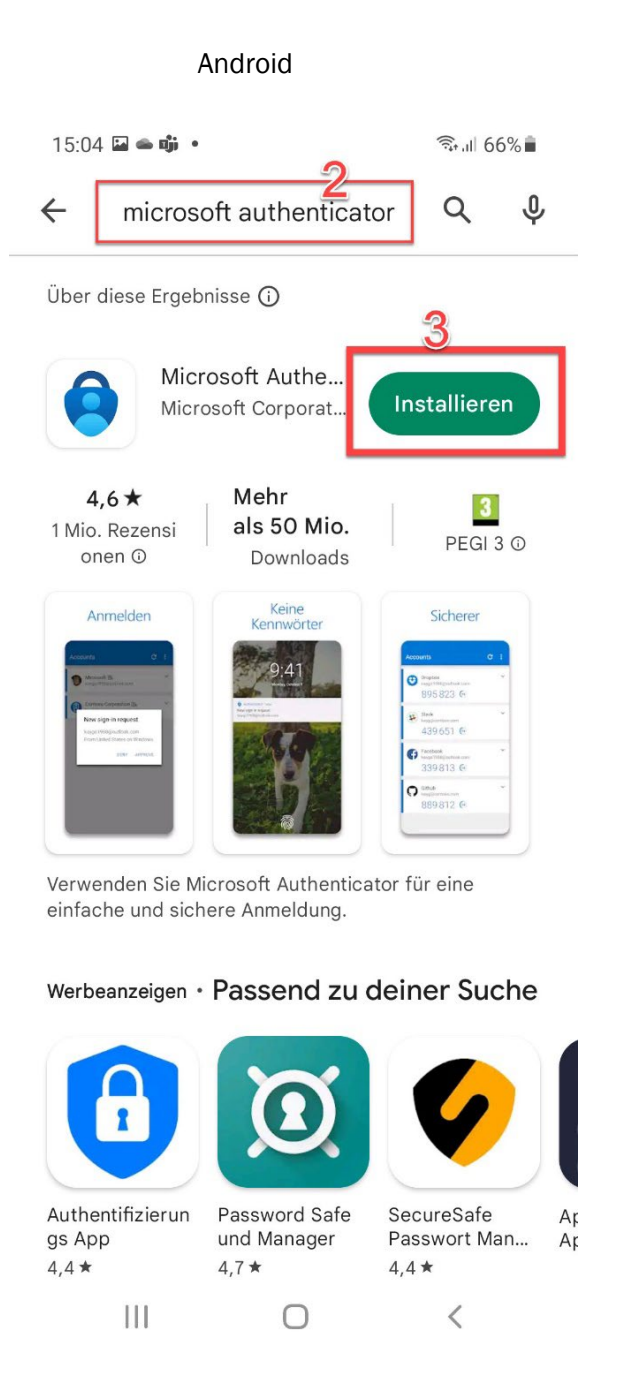

09:15 ILTE 25 Q microsoft authenticator 0 Authenticator ® A LADEN \*\*\*\*\* 193 SCAN SECURE 0 Create 2FA 124 313 0 123 014 515 912 6 Microsoft Authenticator Schützt Ihre Online-Identität. ÖFFNEN \*\*\*\* 3823 Authenticator App - Duo A... \*\*\*\*\* Alle 2FA-Codes fache Einrichtung d 612 193 Ē Ο

iOS

| Ein Unternehmen von | FHW GmbH            | Telefon           | E-Mail/Web             | FHW GmbH   |
|---------------------|---------------------|-------------------|------------------------|------------|
| WKO                 | Währinger Gürtel 97 | +43 1 476 77-5711 | helpdesk@fh-wien.ac.at | HG Wien    |
|                     | 1180 Wien           |                   | www.fh-wien.ac.at      | FN 141443f |

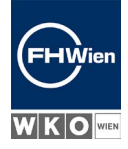

University of Applied Sciences for Management & Communication

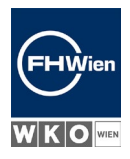

3. Öffnen Sie auf einem Computer die Webseite https://www.office.com in einem Internetbrowser (z. B. Firefox, Google Chrome, Microsoft Edge, Opera).

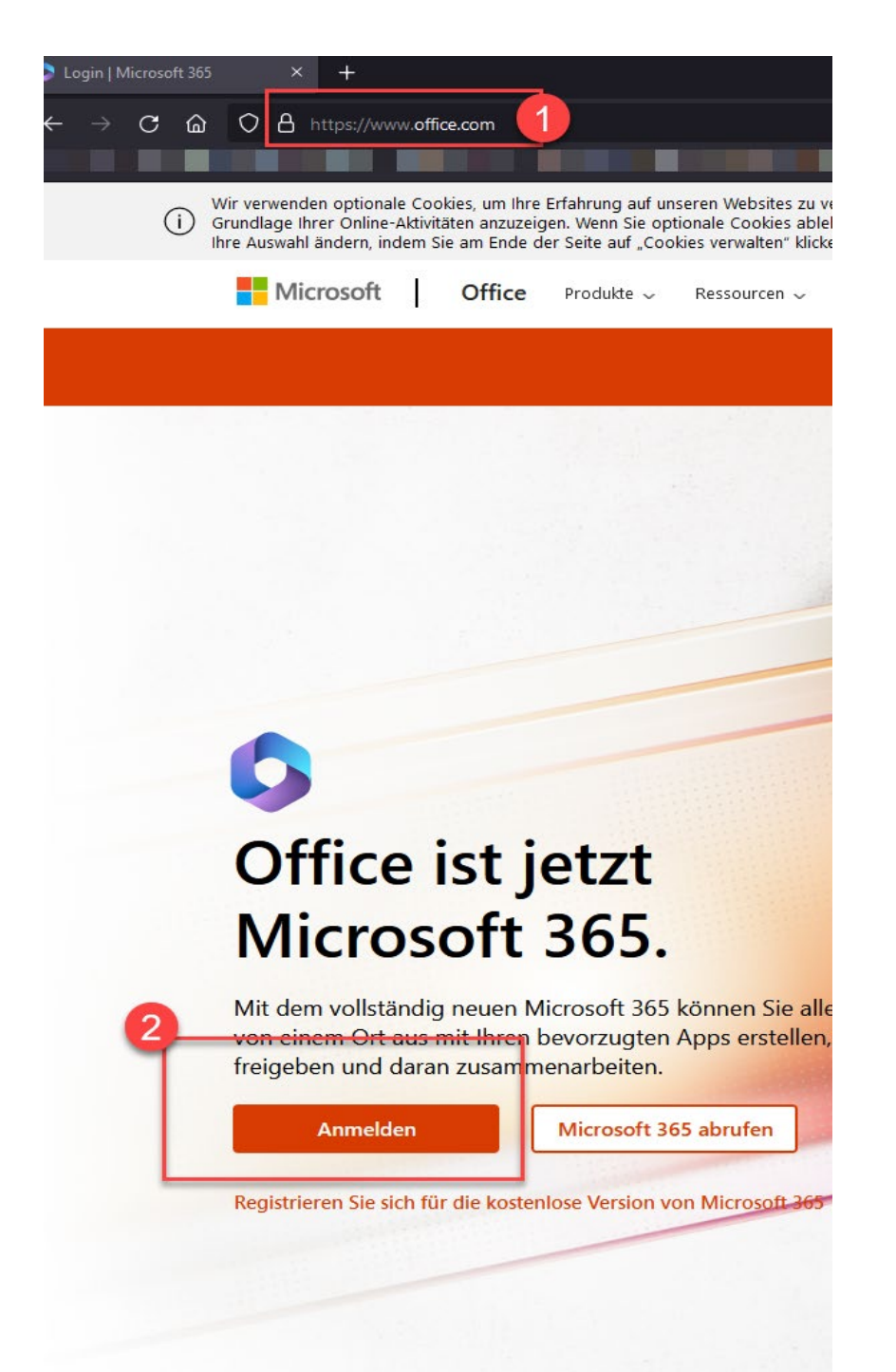

| Ein Untern | ehmen von |
|------------|-----------|
| W K O WEN  | FERDES    |

FHW GmbH

Währinger Gürtel 97

1180 Wien

Telefon

+43 1 476 77-5711

E-Mail/Web

helpdesk@fh-wien.ac.at www.fh-wien.ac.at

University of Applied Sciences for Management & Communication

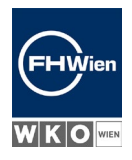

4. Geben Sie Ihre E-Mail-Adresse auf der Microsoft-Anmeldeseite ein.

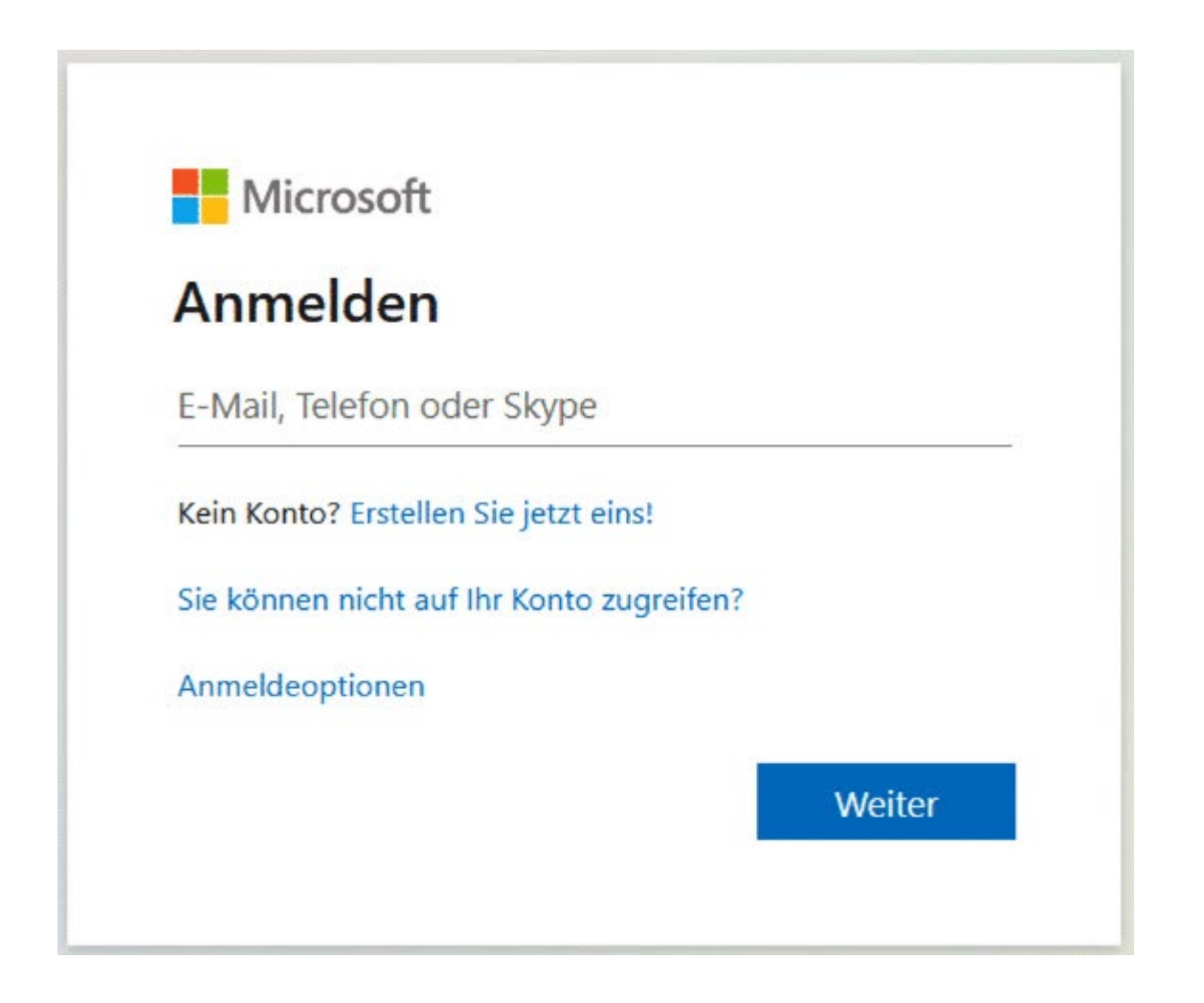

5. Klicken Sie auf der Startseite oben rechts auf das Konto.

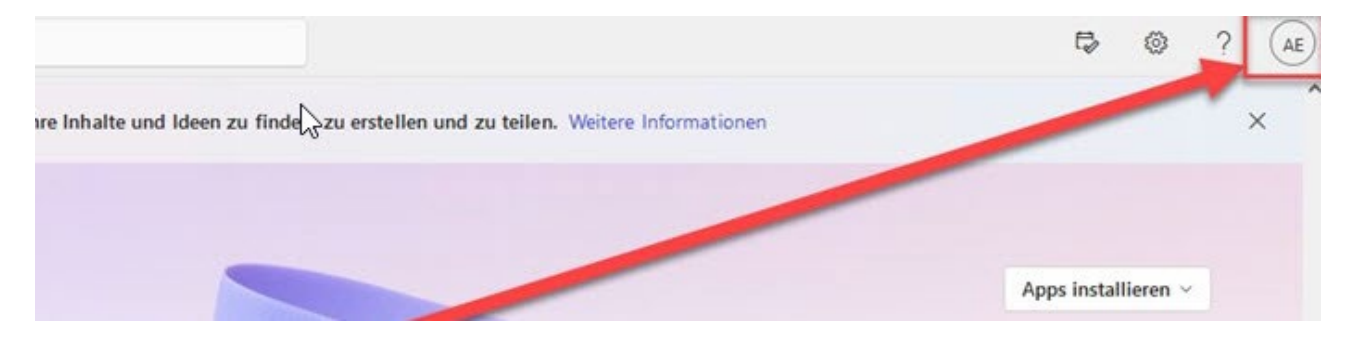

| Ein Unternehmen von | FHW GmbH            | Telefon           | E-Mail/Web             | FHW GmbH   |
|---------------------|---------------------|-------------------|------------------------|------------|
| WKOWN FORDS         | Währinger Gürtel 97 | +43 1 476 77-5711 | helpdesk@fh-wien.ac.at | HG Wien    |
|                     | 1180 Wien           |                   | www.fh-wien.ac.at      | FN 141443f |

University of Applied Sciences for Management & Communication

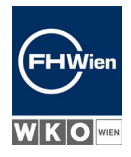

6. Klicken Sie auf den Link "Konto anzeigen"; es wird eine neue Seite geladen.

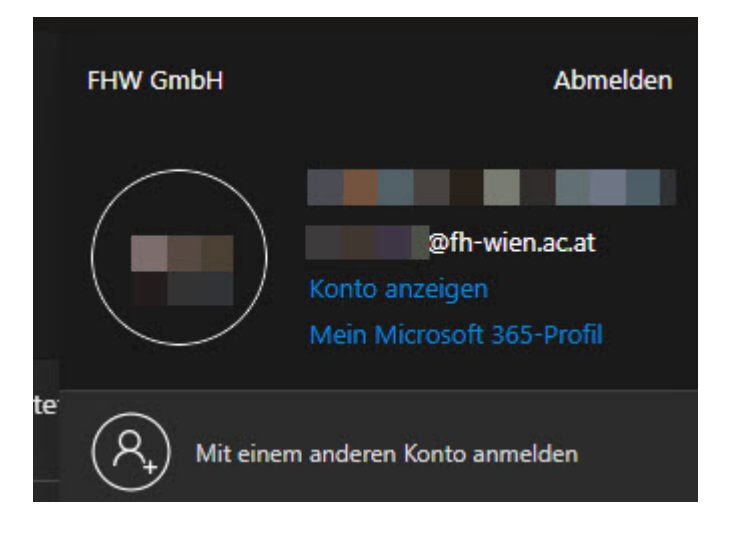

7. Gehen Sie in der linken Spalte zum Tab "Sicherheitsinformationen".

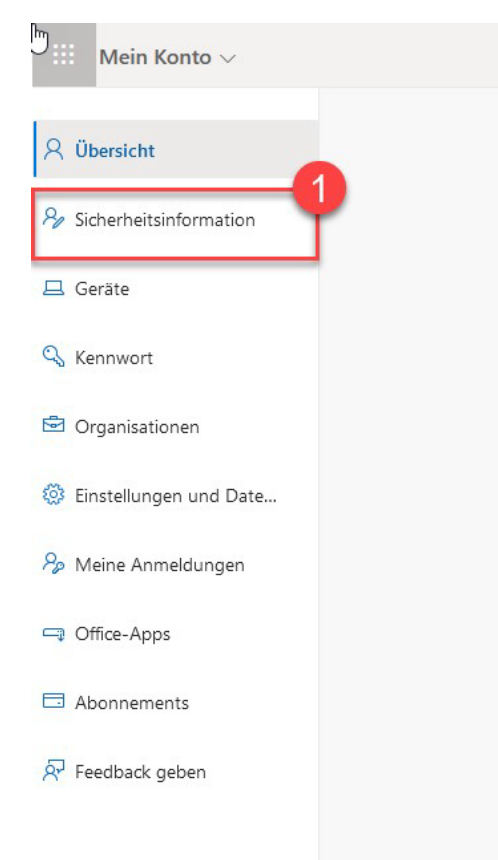

| Ein Unternehmen von | FHW GmbH            | Telefon           | E-Mail/Web             | FHW GmbH   |
|---------------------|---------------------|-------------------|------------------------|------------|
| WKOWN FORDS         | Währinger Gürtel 97 | +43 1 476 77-5711 | helpdesk@fh-wien.ac.at | HG Wien    |
|                     | 1180 Wien           |                   | www.fh-wien.ac.at      | FN 141443f |

University of Applied Sciences for Management & Communication

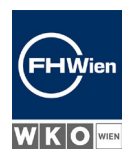

8. Klicken Sie auf den Button "Methode hinzufügen".

| R Übers Dt                 | Sicherheitsinformationen                                                                                    |
|----------------------------|----------------------------------------------------------------------------------------------------|
| ⅔ Sicherheitsinformationen | Die folgenden Methoden werden zum Anmelden bei Ihrem Konto oder zum Zurücksetzen Ihres Kennworts verwendet. |
| 🖻 Organisationen           | + Anmeldemethode hinzufügen                                                                                 |
| 📮 Geräte                   | Es sind keine Elemente vorhanden, die angezeigt werden können.                                              |
| A Datenschutz              | Haben Sie Ihr Gerät verloren? Überall abmelden                                                              |

9. Wählen Sie NICHT "Passkey in Microsoft Authenticator" aus, sondern "Microsoft Authenticator".

| Anme | ldemethode hinzufügen ×                                                                                           |
|------|----------------------------------------------------------------------------------------------------|
| 9    | Passkey in Microsoft Authenticator<br>Mit Ihrem Gesicht, Ihrem Fingerabdruck oder Ihrer PIN anmelden              |
| ୍ର   | Sicherheitsschlüssel oder Hauptschlüssel<br>Mit Gesicht, Fingerabdruck, PIN oder Sicherheitsschlüssel<br>anmelden |
|      | Sicherheitsschlüssel<br>Melden Sie sich mit einem USB-, Bluetooth- oder NFC-Gerät an.                             |
| ٢    | Microsoft Authenticator<br>Anmeldeanforderungen genehmigen oder Einmalcodes<br>verwenden                          |
| Ç    | <b>Telefon</b><br>Anruf oder SMS erhalten, um sich mit einem Code anzumelden                                      |
|      |                                                                                                    |

| Ein Unternehmen von | FHW GmbH            | Telefon           | E-Mail/Web             | FHW GmbH   |
|---------------------|---------------------|-------------------|------------------------|------------|
| WKOWN FOLDS         | Währinger Gürtel 97 | +43 1 476 77-5711 | helpdesk@fh-wien.ac.at | HG Wien    |
|                     | 1180 Wien           |                   | www.fh-wien.ac.at      | FN 141443f |
|                     |                     |                   |                        |            |

University of Applied Sciences for Management & Communication

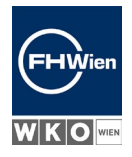

10. Sie werden erneut daran erinnert, die App zu installieren, die wir in den Schritten 1 und 2 installiert haben.

| Microsoft                                                                                          | Authenticator ×                                                                            |  |
|----------------------------------------------------------------------------------------------------|--------------------------------------------------------------------------------------------|--|
|                                                                                                    | Rufen Sie zuerst die App ab.                                                               |  |
|                                                                                                    | Installieren Sie die Microsoft Authenticator-App auf Ihrem Smartphone. Jetzt herunterladen |  |
| Nachdem Sie die Microsoft Authenticator-App auf Ihrem Gerät installiert haben, wähler<br>"Weiter". |                                                                                            |  |
|                                                                                                    | Ich möchte eine andere Authentifikator-App verwenden                                       |  |
|                                                                                                    | Abbrechen Weiter                                                                           |  |

11. Bestätigen Sie die Einrichtung mit "Weiter".

5

### **Microsoft Authenticator**

#### Konto einrichten

Lassen Sie bei Aufforderung Benachrichtigungen zu. Fügen Sie dann ein Konto hinzu, und wählen Sie die Option für ein Geschäfts-, Schul- oder Unikonto aus.

Zurück Weiter

Х

| Ein Unternehmen von | FHW GmbH            | Telefon           | E-Mail/Web             | FHW GmbH    |
|---------------------|---------------------|-------------------|------------------------|-------------|
| WKO - FONDS         | Währinger Gürtel 97 | +43 1 476 77-5711 | helpdesk@fh-wien.ac.at | HG Wien     |
|                     | 1180 Wien           |                   | www.fh-wien.ac.at      | 111 1414431 |

University of Applied Sciences for Management & Communication

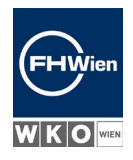

12 Wählen Sie "QR-Code scannen".

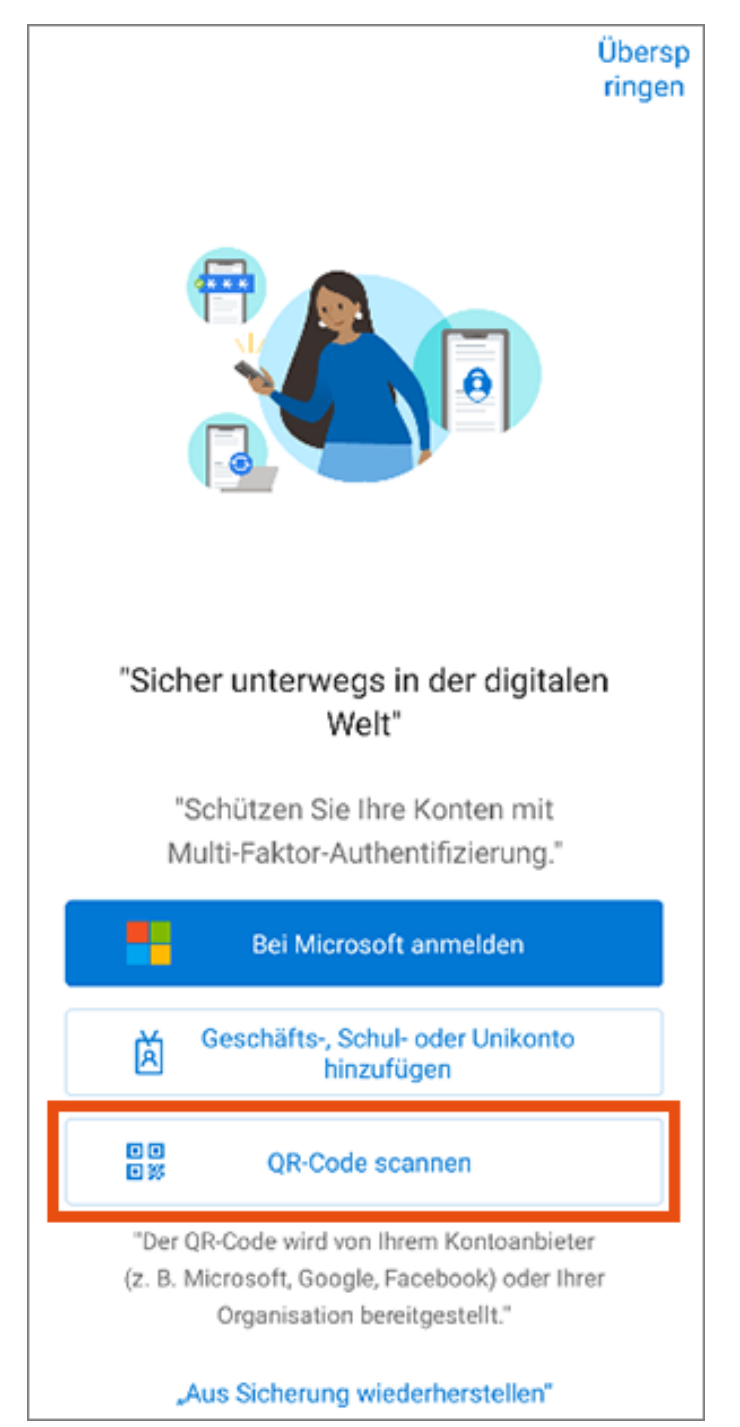

Ein Unternehmen von

WKOWEN FORDS

FHW GmbH Währinger Gürtel 97

1180 Wien

Telefon

+43 1 476 77-5711

E-Mail/Web helpdesk@fh-wien.ac.at www.fh-wien.ac.at

University of Applied Sciences for Management & Communication

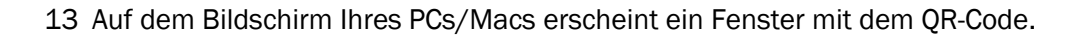

#### 2

### Microsoft Authenticator

### QR-Code scannen

Verwenden Sie die Microsoft Authenticator-App, um den QR-Code zu scannen. Auf diese Weise wird die Microsoft Authenticator-App mit Ihrem Konto verknüpft.

Nachdem Sie den QR-Code gescannt haben, wählen Sie "Weiter".

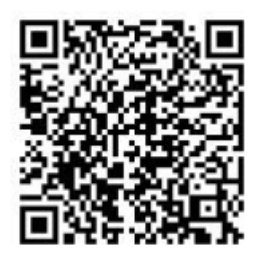

Das Bild wird nicht gescannt?

Zurück

| Ein Unternehmen von | FHW GmbH            | Telefon           | E-Mail/Web             | FHW GmbH   |
|---------------------|---------------------|-------------------|------------------------|------------|
| WKO - FONDS         | Währinger Gürtel 97 | +43 1 476 77-5711 | helpdesk@fh-wien.ac.at | HG Wien    |
|                     | 1180 Wien           |                   | www.fh-wien.ac.at      | FN 141443f |
|                     |                     |                   |                        |            |

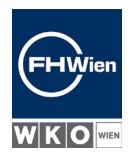

 $\times$ 

Weiter

University of Applied Sciences for Management & Communication

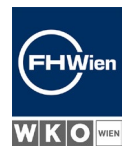

14. Scannen Sie den QR-Code mit Ihrem Telefon (möglicherweise müssen Sie den Kamerazugriff erlauben). Ihr Konto erscheint in der App.

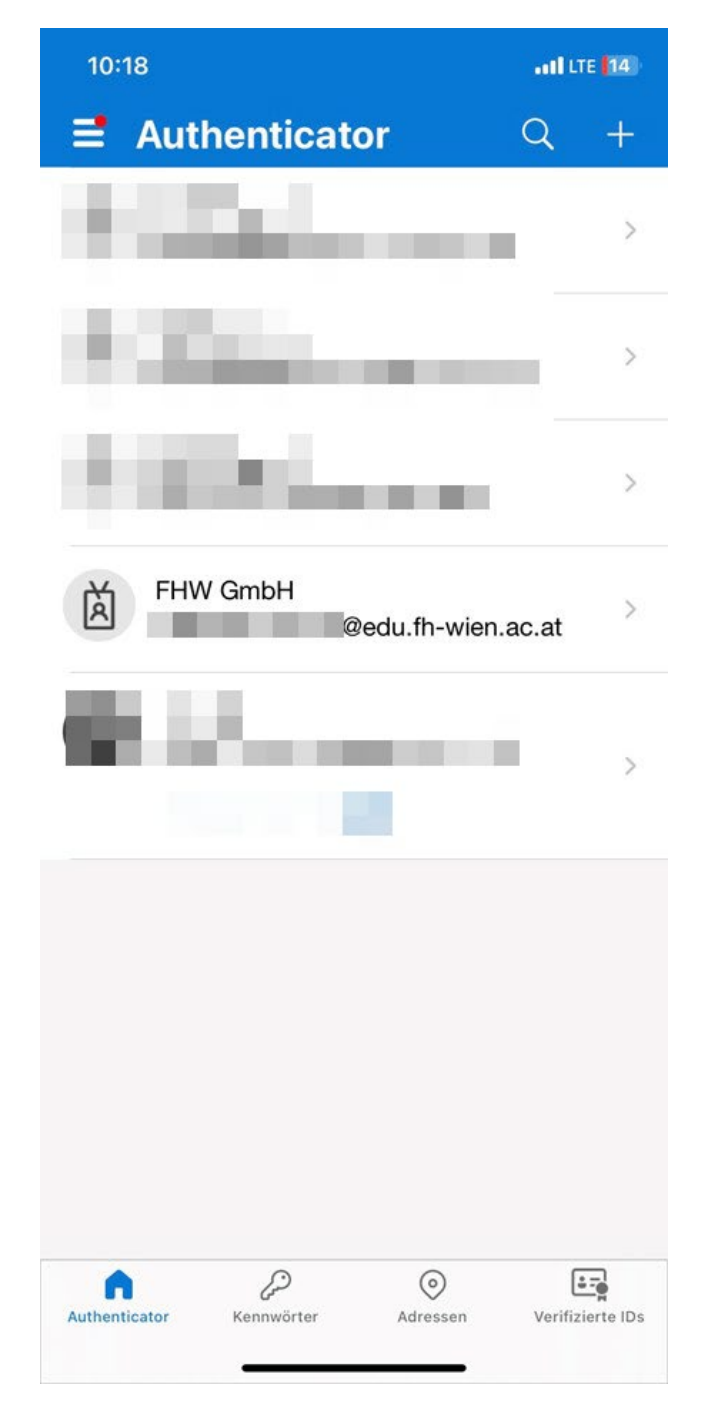

| Ein Unternehmen von | FHW GmbH            | Telefon           | E-Mail/Web             | FHW GmbH   |
|---------------------|---------------------|-------------------|------------------------|------------|
| WKOWN FORDS         | Währinger Gürtel 97 | +43 1 476 77-5711 | helpdesk@fh-wien.ac.at | HG Wien    |
|                     | 1180 Wien           |                   | www.fh-wien.ac.at      | FN 141443f |

University of Applied Sciences for Management & Communication

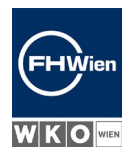

15. Wenn Sie auf "Weiter" klicken, erscheint eine automatisch generierte Nummer auf dem Computerbildschirm, die Sie in der App eingeben müssen.

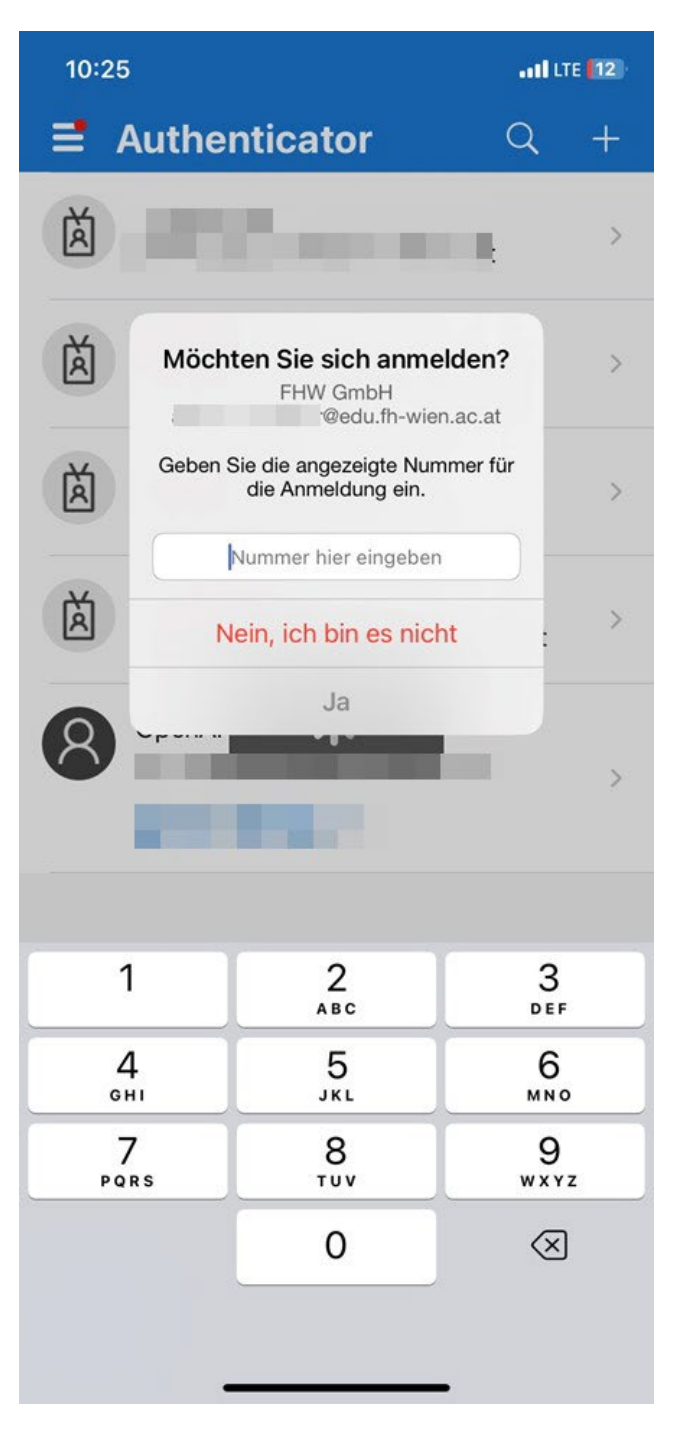

Ein Unternehmen von

WKOWEN FONDS

----

FHW GmbH

1180 Wien

Währinger Gürtel 97

+43 1 476 77-5711

Telefon

E-Mail/Web

helpdesk@fh-wien.ac.at www.fh-wien.ac.at

University of Applied Sciences for Management & Communication

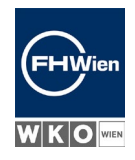

16. Nach korrekter Eingabe ist die Einrichtung erfolgreich abgeschlossen.

| es. | A Microsoft Authenticator  |        |        |  |  |
|-----|----------------------------|--------|--------|--|--|
|     | Benachrichtigung genehmigt |        |        |  |  |
|     |                            | Zurück | Weiter |  |  |

Sie sehen, dass die 2-Faktor-Authentifizierung über die App in der Übersicht hinzugefügt wurde.

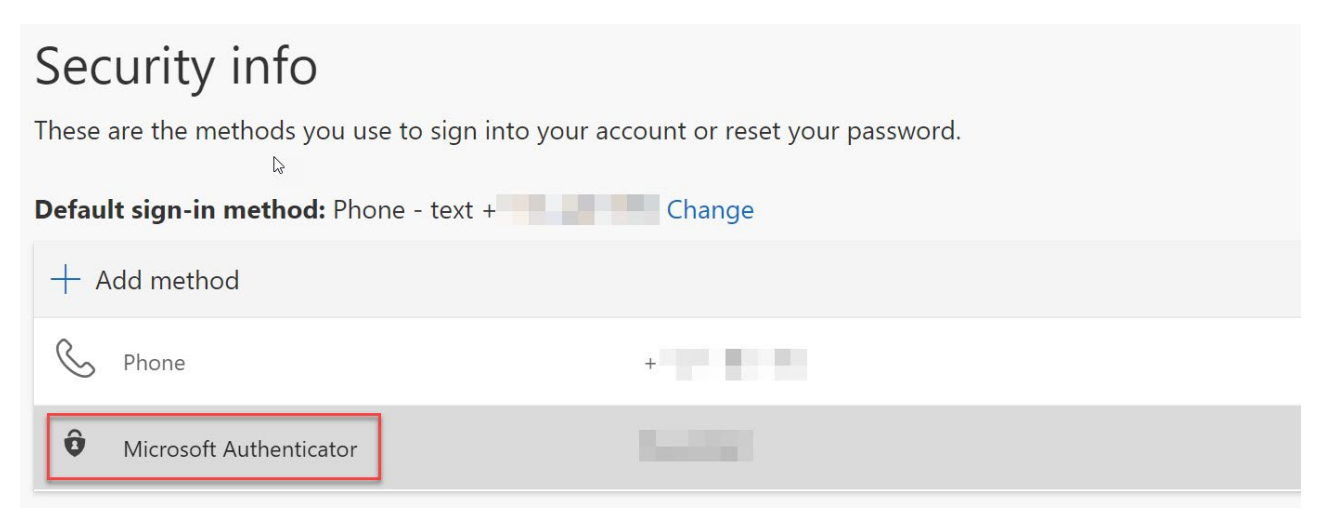

| Ein Unternehmen von | FHW GmbH            | Telefon           | E-Mail/Web             | FHW GmbH   |
|---------------------|---------------------|-------------------|------------------------|------------|
| WKOM FCNDS          | Währinger Gürtel 97 | +43 1 476 77-5711 | helpdesk@fh-wien.ac.at | HG Wien    |
|                     | 1180 Wien           |                   | www.fh-wien.ac.at      | FN 141443f |

University of Applied Sciences for Management & Communication

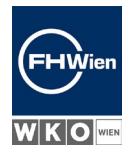

17. Das nächste Mal, wenn Sie sich anmelden, wird eine Aufforderung zur Authentifizierung angezeigt.

Android

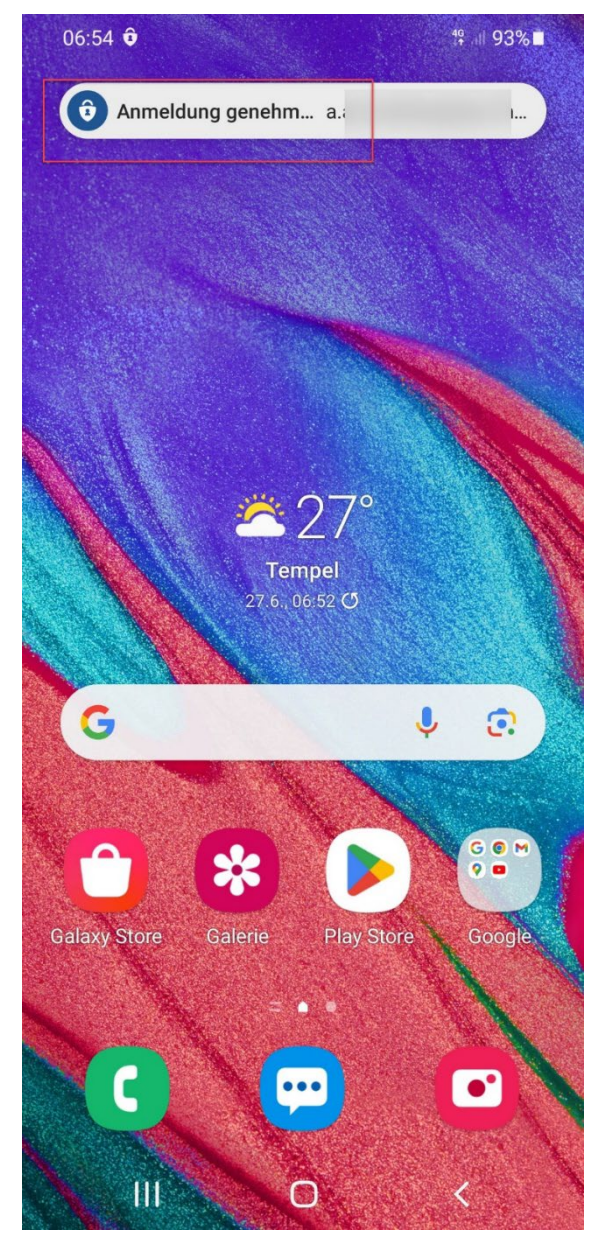

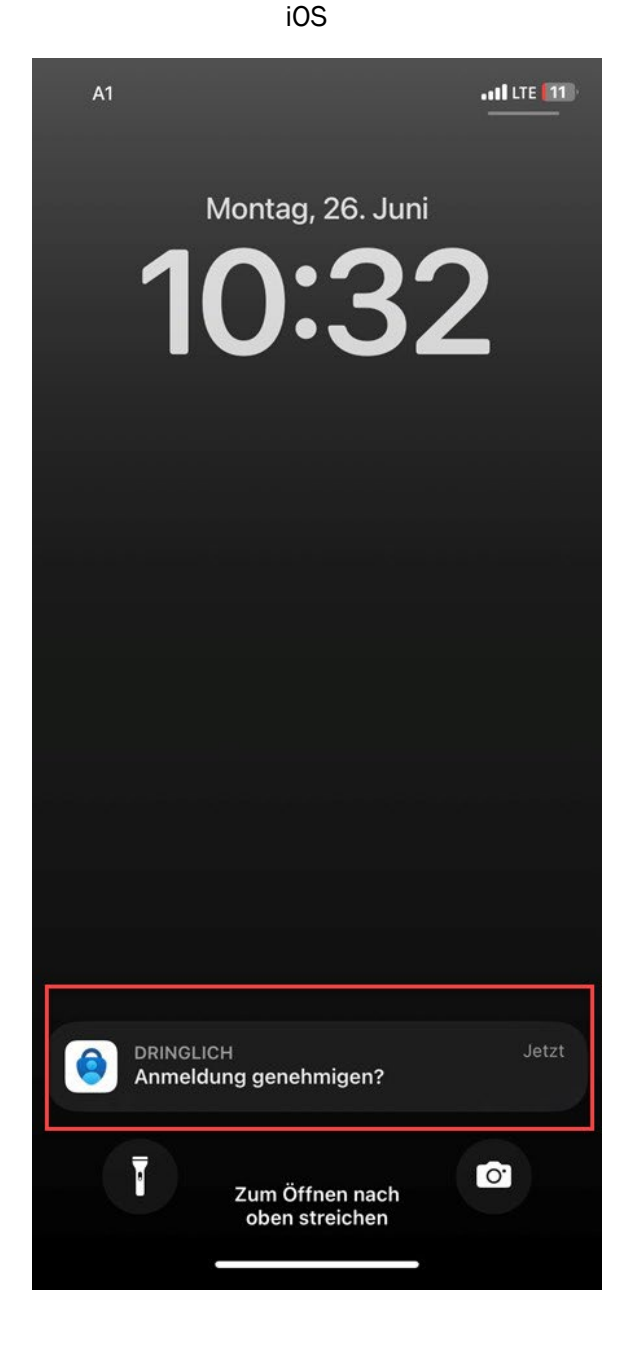

| Ein Unternehmen von | FHW GmbH            | Telefon           | E-Mail/Web             | FHW GmbH   |
|---------------------|---------------------|-------------------|------------------------|------------|
| WKOWN FONDS         | Währinger Gürtel 97 | +43 1 476 77-5711 | helpdesk@fh-wien.ac.at | HG Wien    |
|                     | 1180 Wien           |                   | www.fh-wien.ac.at      | FN 141443f |

University of Applied Sciences for Management & Communication

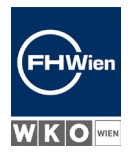

18. Auf dem PC-Bildschirm erscheint eine Nummer, die in der App auf dem Mobiltelefon eingegeben werden muss.

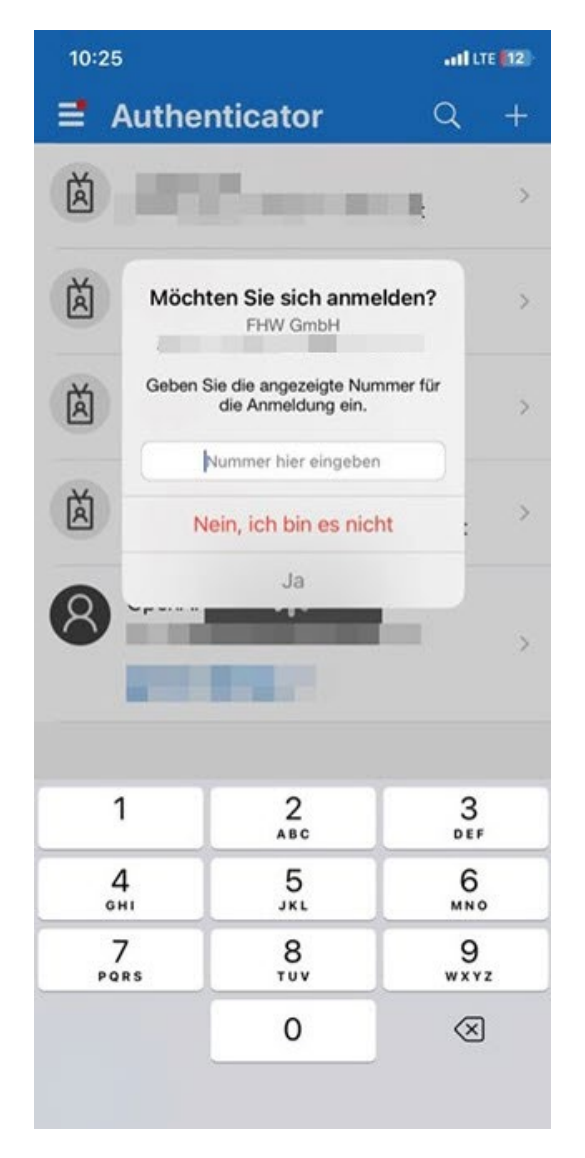

19. Wie oben erwähnt, wird auch empfohlen, eine zweite Authentifizierungsmethode mit der Handynummer hinzuzufügen. Die Schritte sind fast identisch, aber Sie erhalten eine SMS von Microsoft anstelle eines Token-Codes.

#### Your FHWien der WKW IT Services Team

| Ein Unternehmen von | FHW GmbH            | Telefon           | E-Mail/Web             | FHW GmbH    |
|---------------------|---------------------|-------------------|------------------------|-------------|
|                     | Währinger Gürtel 97 | +43 1 476 77-5711 | helpdesk@fh-wien.ac.at | HG Wien     |
|                     | 1180 Wien           |                   | www.fh-wien.ac.at      | 110 1414401 |